## הגדרת חשבון מייל באייפון

תחילה עליכם **להסיר** את חשבון המייל דרך הגדרות – דואר/אנשי קשר/לוחות שנה – בוחרים - הסרת חשבון.

לאחר מכן הוספת חשבון דרך הגדרות – דואר/אנשי קשר/לוחות שנה –"הוספת חשבון" –סוג חשבון " Exchange ".

<u>הפרטים:</u>

<u>xx.hl@matnasim.org.il</u> כתובת מייל – כתובת מלאה

<u>סיסמה</u>: כפי שהייתה - "**הבא**".

<u>בחלון שיפתח יש למלא רק את השדות הבאים:</u>

<u>שם שרת</u>: m.outlook.com

**xx.hl@matnasim.org.il** שם משתמש- כתובת מייל מלאה

<u>סיסמה</u> – כפי שהייתה, לוחצים על "סיום".

כל הכבוד!! סיימתם להגדיר את חשבון המייל באייפון.

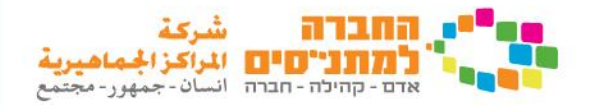